# Vodič za predavanje očitovanja o ostvarenim ukupnim godišnjim prihodima

**Agencija za elektroničke medije** Agency for Electronic Media

# Opće informacije

Podržava preglednike Internet Explorer 9 i novije, Mozilla Firefox i Google Chrome.

Ispunjavanje elektroničkog pravdanja na adresi - <u>https://pmu.e-mediji.hr/</u>

Dodatni upiti - prihodi@e-mediji.hr

- Prijava tehničkih problema:
  - E-mail: <u>pmo-hd@infodom.hr</u>, <u>josip.marusic@aem.hr</u>
  - Tel: 01 4882 616
  - Prije početka ispunjavanja ažurirati opće podatke o pružatelju ( u dijelu "moje medijske usluge", u stupcu "Opći podaci" kliknuti na "Uredi podatke")!

| <b>Agencija za elektronič</b><br>Agency for Electronic N | é <b>ke medije</b><br>Media |                      |                 |                        |
|----------------------------------------------------------|-----------------------------|----------------------|-----------------|------------------------|
| Vlasničke strukture                                      | Fondovi                     | Moje medijske usluge | Opći podaci PMU | Obveza 0,5%            |
| Obveze upla                                              | ate 0,5% prihoda            |                      |                 |                        |
| ID Godina                                                | Ukupan prihod               | Datum podnošenja     | Status          | Uredi                  |
| No records to display.                                   |                             |                      | -               |                        |
|                                                          |                             |                      |                 | Nova/Trenutna u tijeku |

© Agencija za elektroničke medije Republike Hrvatske 2016

Kada se prijavite na portal PMU s Vašim korisničkim podacima u izborniku odaberite "Obveza 0,5%". Nakon toga odaberite "Nova/Trenutna u tijeku". (oboje označeno crveno)

| Ukupan prihod 0,00 * Traženi iznos ukupnog prihoda odnosi se na godišnji iznos sukladno   financijskim izvještajima pružatelja. Ukoliko je pružatelj tijekom godine dobio dopuštenje i/ili odluku i/ili potpisao ugovor za koncesiju, onda upisuje iznos   ukupnog prihoda od tog datuma do kraja godine za koju se očituje. U tom sukupnog prihoda od tog datuma do kraja godine za koju se očituje. U tom   *U tablici niže upišite sve prihode od pružanja medijskih usluga. Prihode trebate grupirati po vrsti medijske usluge. Na primjer, ako ste imali prihode od tri elektroničke publikacije i dvije radio postaje   tada upisujete samo dva prihoda: jedan zbimo za dvije radio postaje i drugi zbimo za tri elektroničke publikacije. |      |  |   |        |          |  |  |
|----------------------------------------------------------------------------------------------------|------|--|---|--------|----------|--|--|
| Vrsta medijske uslug                                                                                                    | e    |  | _ | Prihod | Postavke |  |  |
| Radio                                                                                                    |      |  |   | 0,00   | Uredi    |  |  |
| Elektroničke publika                                                                                                    | cije |  |   | 0,00   | Uredi    |  |  |
| Satelit, Internet                                                                                                    |      |  |   | 0,00   | Uredi    |  |  |
|                                                                                                    |      |  |   |        |          |  |  |

U dijelu "Prihodi" unosite ukupan prihod, te prihode od djelatnosti unosite za svaku vrstu medijske usluge.

| Državne potpore i pot  | tpore male vrijednosti            |          |                                               |                                          |                  |
|------------------------|-----------------------------------|----------|-----------------------------------------------|------------------------------------------|------------------|
| Naziv izvora           | Sjedište                          | OIB      | Iznos prihoda                                 | Postavke                                 | Obriši           |
|                        |                                   |          |                                               |                                          |                  |
| No records to display. |                                   |          |                                               |                                          |                  |
| Dodaj novi prihod      |                                   |          |                                               |                                          | Ukupno: 0,00     |
| Prihodi od jedinica lo | kalne i područne (regionalne) san | nouprave |                                               |                                          |                  |
| Naziv izvora           | Sjedište                          | OIB      | Iznos prihoda                                 | Postavke                                 | Obriši           |
|                        |                                   |          |                                               |                                          |                  |
| No records to display. |                                   |          |                                               |                                          |                  |
| Dodaj novi prihod      |                                   |          |                                               |                                          | Ukupno: 0,00     |
| Prihodi na temoliu čla | anka 39 ZEM                       |          |                                               |                                          |                  |
| Naziv izvora           | Siedište                          | OIB      | Iznos prihoda                                 | Postavke                                 | Obriši           |
|                        |                                   |          |                                               |                                          |                  |
| No records to display. |                                   |          |                                               |                                          |                  |
|                        |                                   |          |                                               |                                          | Ukupno: 0,00     |
| Dodaj novi prihod      |                                   |          |                                               |                                          |                  |
| Ostali prihodi         |                                   |          |                                               |                                          |                  |
|                        | Preostali prihodi 0,00            |          | *Svi preostali prihodi pru<br>iskazani zbirno | žatelja, do iznosa ukupnog prihoda pruža | telja za godinu, |

Dalje nesite podatke o državnim potporama, prihodima od jedinica lokalne samouprave i prihodima na temelju članka 38. ZEMa. Vodite se uputama i primjerima u excel tablici. Nakon što ste unijeli sve podatke na dnu stranice odaberite "Spremi". Svi prihodi po vrstama medijskih usluga, prihoda od državnih potpora, jedinica lokalne samouprave, prihoda na temelju članka 38 i ostalih prihoda moraju biti jednaki ukupnim prihodima ili sustav neće dozvoliti spremanje.

| PRIHODI                               |                           | DOKUMENTACIJA           |                                          |                          |        |         |  |
|---------------------------------------|---------------------------|-------------------------|------------------------------------------|--------------------------|--------|---------|--|
|                                       |                           |                         |                                          |                          |        |         |  |
| Ρ                                     | redmet:                   | Prijava prihoda za      | 2021 radio                               |                          |        |         |  |
|                                       | Klasa:                    | 111-111/11-10057        |                                          |                          |        |         |  |
| Poštovani,                            | otrobno io                | odabrati dokumente      | tin dokumonta                            |                          |        |         |  |
| te potvrditi da se upravo ti do       | otrebno je<br>okumenti že | ele dodati kao dio doki | tip dokumenta,<br>umentacije gumbom ("Do | odaj odabrane dokumente' | ").    |         |  |
|                                       |                           |                         |                                          |                          |        |         |  |
|                                       |                           |                         | Odaberi                                  |                          |        |         |  |
| Tip doki                              | umenta:                   | Obveza 0,5% - Obrazac I | prijave prihoda radic 💌                  |                          |        |         |  |
|                                       |                           |                         |                                          |                          |        |         |  |
|                                       |                           | Dodai odabrane do       | okumente                                 |                          |        |         |  |
|                                       |                           | Dodaj odabrane do       | okumente                                 |                          |        |         |  |
| ID Ur. broj                           | Naziv dokur               | Dodaj odabrane do       | Tip dokumenta                            |                          | Status | Pregled |  |
| ID Ur. broj                           | Naziv dokur               | Dodaj odabrane do       | Tip dokumenta<br>Bez filtera             | •                        | Status | Pregled |  |
| ID Ur. broj<br>No records to display. | Naziv doku                | Dodaj odabrane do       | Tip dokumenta<br>Bez filtera             | •                        | Status | Pregled |  |

Nakon što ste spremili podatke u dijelu prihodi nastavljate na dio "Dokumentacija". Velika novost je što više ne treba ovjeravati obrasce već samo odaberete "Kreiraj obrasce prijave". Nakon toga se oni automatski generiraju u sustavu i valjani su bez potpisa i pečata. Ostaje opcija podizanja dodatne dokumentacije za specijalne slučajeve ali ona nije obvezna. Nakon što ste kreirali obrasce možete kliknuti na "Završi" čime predajete očitovanje.